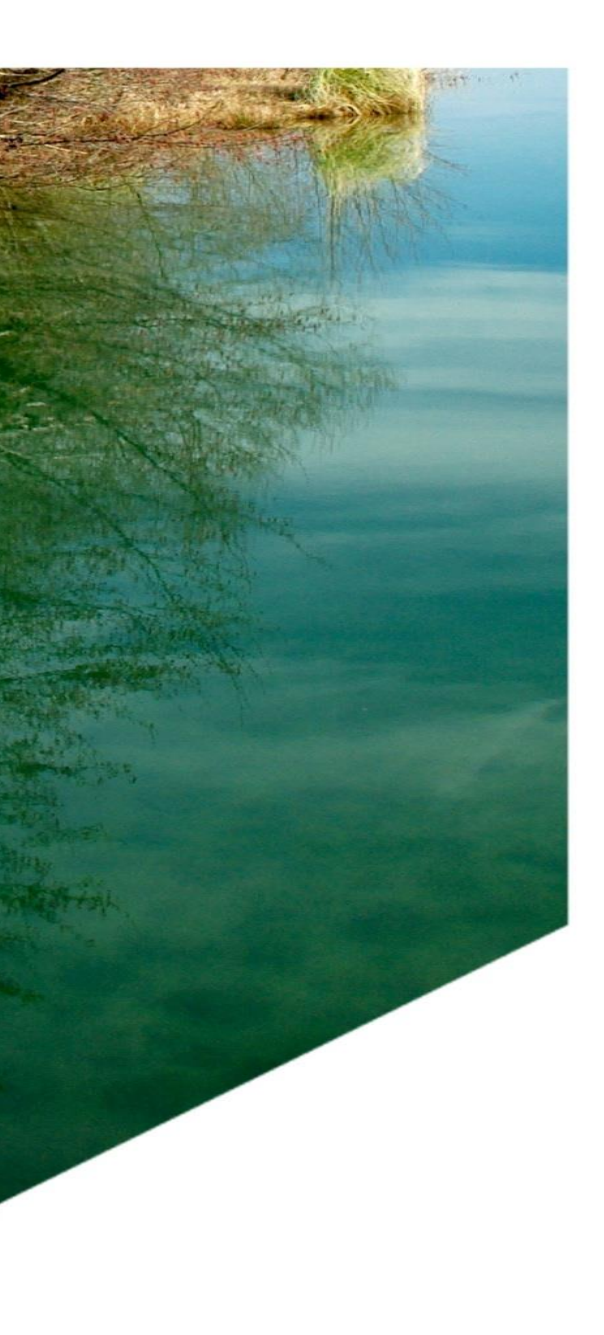

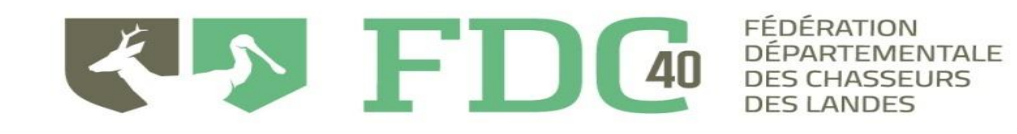

## Mode d'emploi de la Consultation en Ligne de la FDC40

Assemblée Générale en ligne du 29 mars au 4 avril 2024

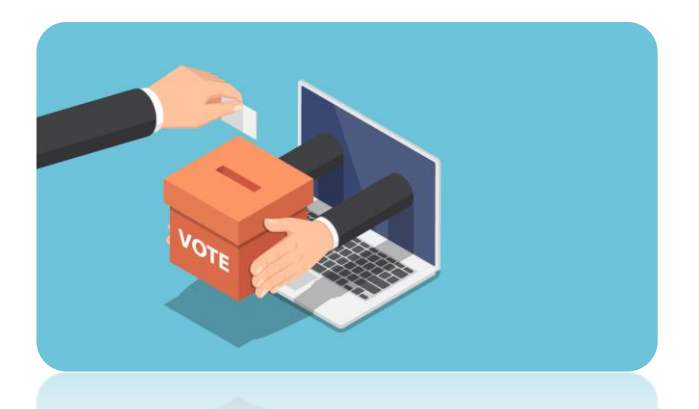

Aller sur le site internet de la FDC40 avec l'adresse suivante <u>www.fedechasseurslandes.com</u> ou tapez simplement « FDC40 » dans la barre de navigation google

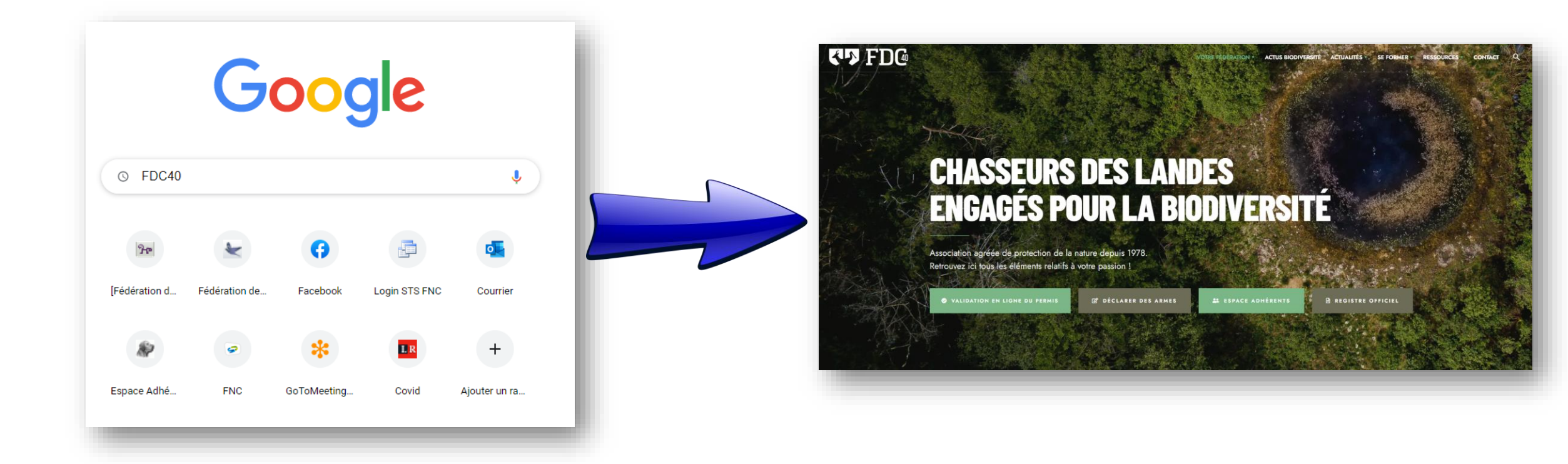

Sur le bandeau d'acceuil, vous y verrez « Espace Adhérent » et cliquez dessus

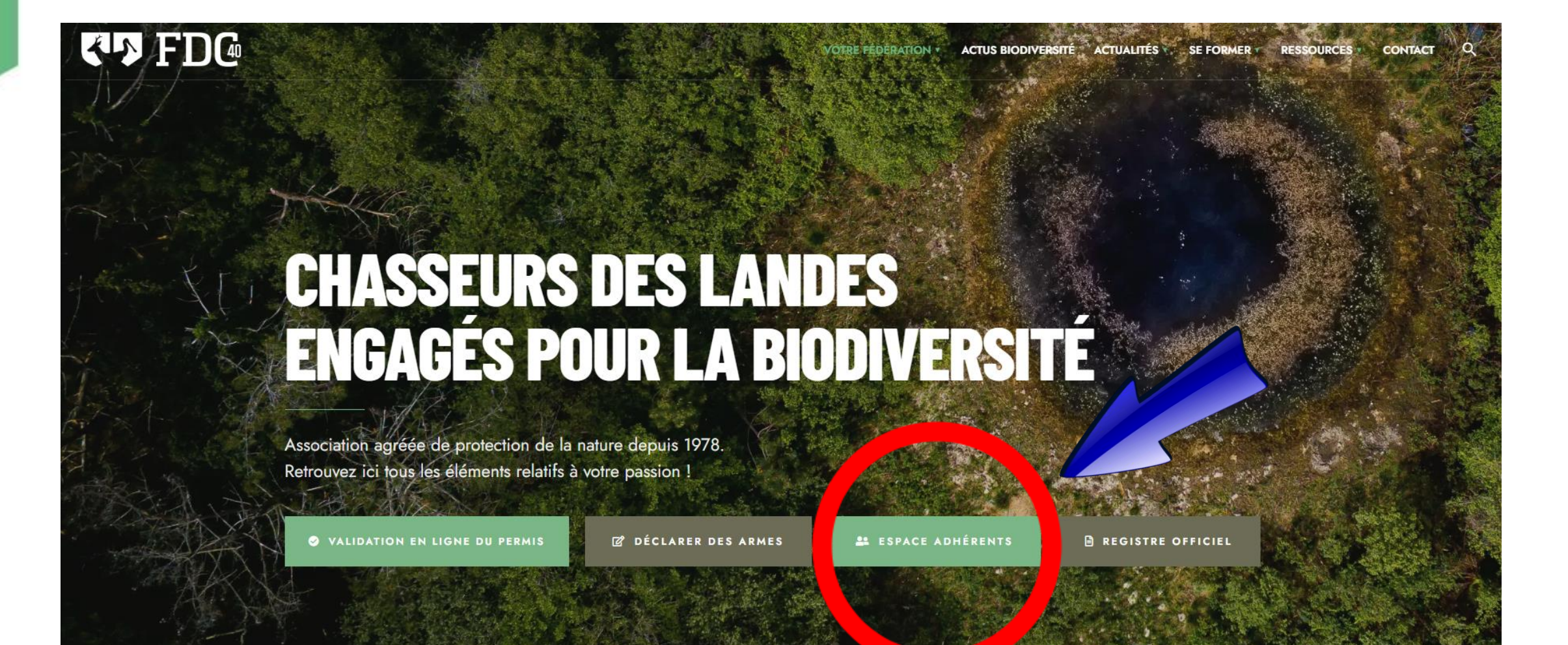

Rentrez votre identifiant et votre mot de passe reçus par mail. Si vous l'avez perdu, contactez la FDC40 qui vous le donnera à nouveau.

| Vous allez accéder à l'Espace Adhérents de la Fédératio<br>fédération, dès qu    | n départementale des chasseurs des Landes, esp<br>le vous vous serez authentifié au moyen d'un iden | ace réservé aux chasseurs et aux responsables de territoire de la<br>tifiant et d'un mot de passe. |
|----------------------------------------------------------------------------------|----------------------------------------------------------------------------------------------------|----------------------------------------------------------------------------------------------------|
| Pour un accès chasseur : l'identifiant correspond à v<br>et le mot de pase       | otre identifiant Guichet Unique de 14 caractè<br>se à votre date de naissance au format JJ/MN       | res présent sur votre titre de validation du permis de chasser<br>I/AAAA (exemple : 18/05/1958).   |
| Pour un accès responsable de territoire                                          | e : votre identifiant et votre mot de passe vou                                                     | is ont été communiqués par courrier ou par mail.                                                   |
| Cet espace est conçu pour faciliter les échanges avec la fé<br>courrier, et d'ob | dération et vous permettre, de manière intéractive tenir dynamiquement des graphiques et des états  | , de saisir des données que vous deviez jusqu'à présent envoyer par<br>concernant ces données.     |
|                                                                                  | Bonne navigation !                                                                                  |                                                                                                    |
|                                                                                  | ldentifiant                                                                                         |                                                                                                    |
|                                                                                  | Mot de passe                                                                                        | ٠                                                                                                  |
|                                                                                  | Connexion                                                                                           |                                                                                                    |
|                                                                                  | Mot de passe oublié ?                                                                               |                                                                                                    |
|                                                                                  | L                                                                                                   |                                                                                                    |

## Vous arrivez sur votre page personnalisée, par ex ici l'ACCA de Arjuzanx Vous cliquez sur « VOTE » puis sur « SITUATION » pour connaître votre nombre de voix

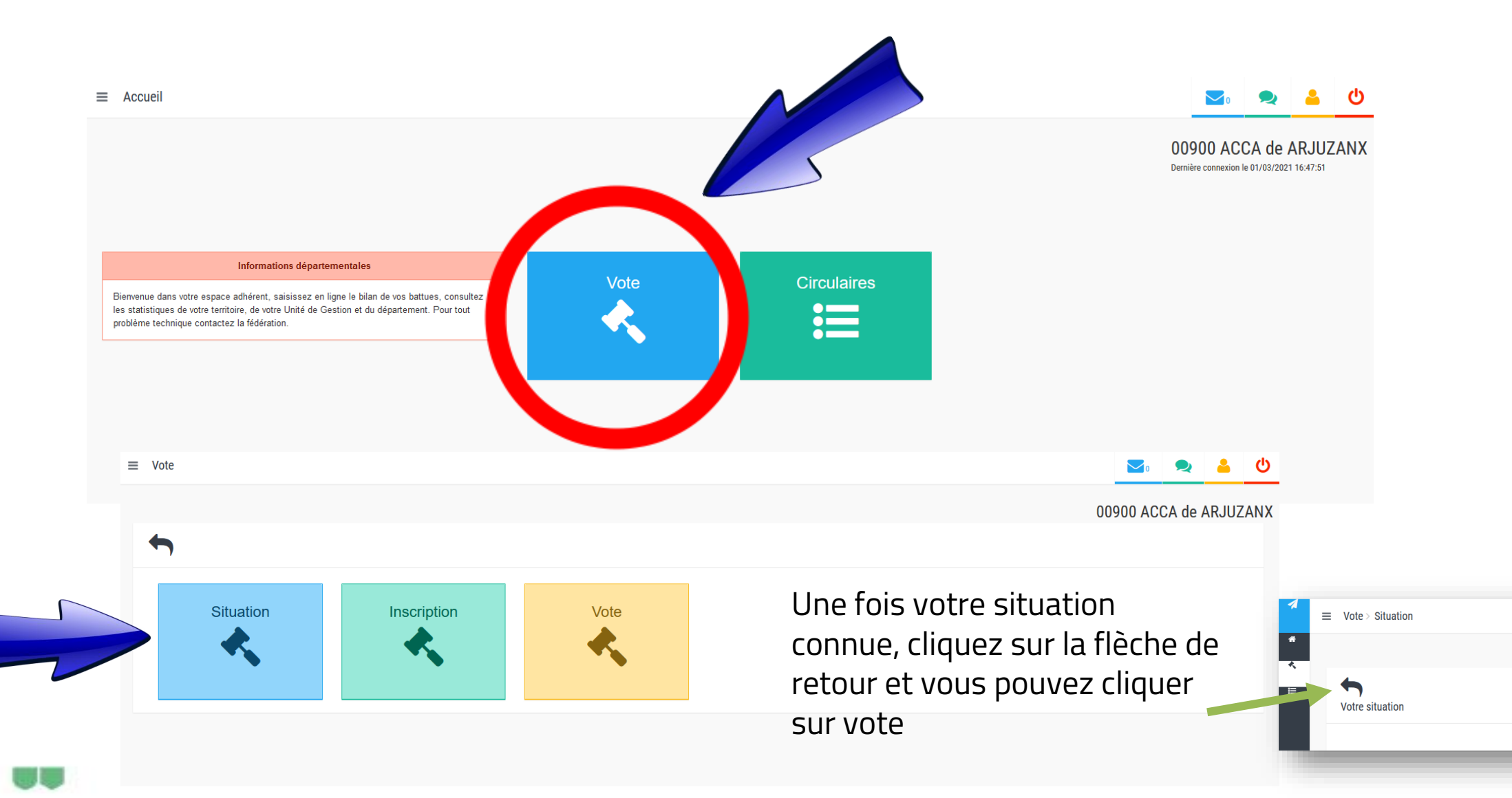

Vous visualisez le scrutin avec les différentes résolutions.

Pour chaque résolution (vote), vous avec le document correspondant sur votre gauche que vous pouvez télécharger avec un simple clic.

Il suffit ensuite de voter en cochant la case de votre choix.

| =                         | Scrutins > Scruting > Scruting | ins 🕑                                                                                                    |  |
|---------------------------|----------------------------------------------------------------------------------------------------|----------------------------------------------------------------------------------------------------|--|
|                           |                                                                                                    | Administration                                                                                                    |  |
|                           | Aperçu des vote                                                                                                    | s du scrutin ASSEMBLEE GENERALE FDC40 du 29/03/2021                                                                                                    |  |
|                           | Chers adhéren<br>la vie associati                                                                                                    | ers adhérents, En raison de l'urgence sanitaire liée au Covid19, l'assemblée générale ordinaire de la Fédération, initialement prévue le 18 avril à Pontonx sur Adour, a dû être annulée. Afin d'assurer la continu<br>ie associative et de maintenir les prérogatives des adhérents en matière de gouvernance fédérale, une consultation des adhérents par voie électronique est mise en œuvre dans le cadre d'une assemblée générale générale ordinaire de gouvernance fédérale, une consultation des adhérents par voie électronique est mise en œuvre dans le cadre d'une assemblée générale<br>par consultation électronique. C'est une première dans l'histoire de notre Fédération. Comptant sur votre participation |  |
|                           | Approbation PV                                                                                                    |                                                                                                    |  |
| Document à<br>télécharger |                                                                                                    | Approbation du Procès Verbal du Conseil d'Administration supplétif du 26 mai 2020   Je valide   Je ne valide pas   Abstention                                                                                                    |  |
|                           | Nomination Commissaire aux Comptes                                                                                                    |                                                                                                    |  |
|                           |                                                                                                    | Ratification de la Nomination du Commissaire aux comptes nommé par le Conseil D'adminstration supplétif du 26 mai 2020   Je valide   Je ne valide pas   Abstention                                                                                                    |  |
|                           |                                                                                                    |                                                                                                    |  |

Une double confirmation vous sera demandée pour ne pas faire d'erreur. Tout vote confirmé est définitif !

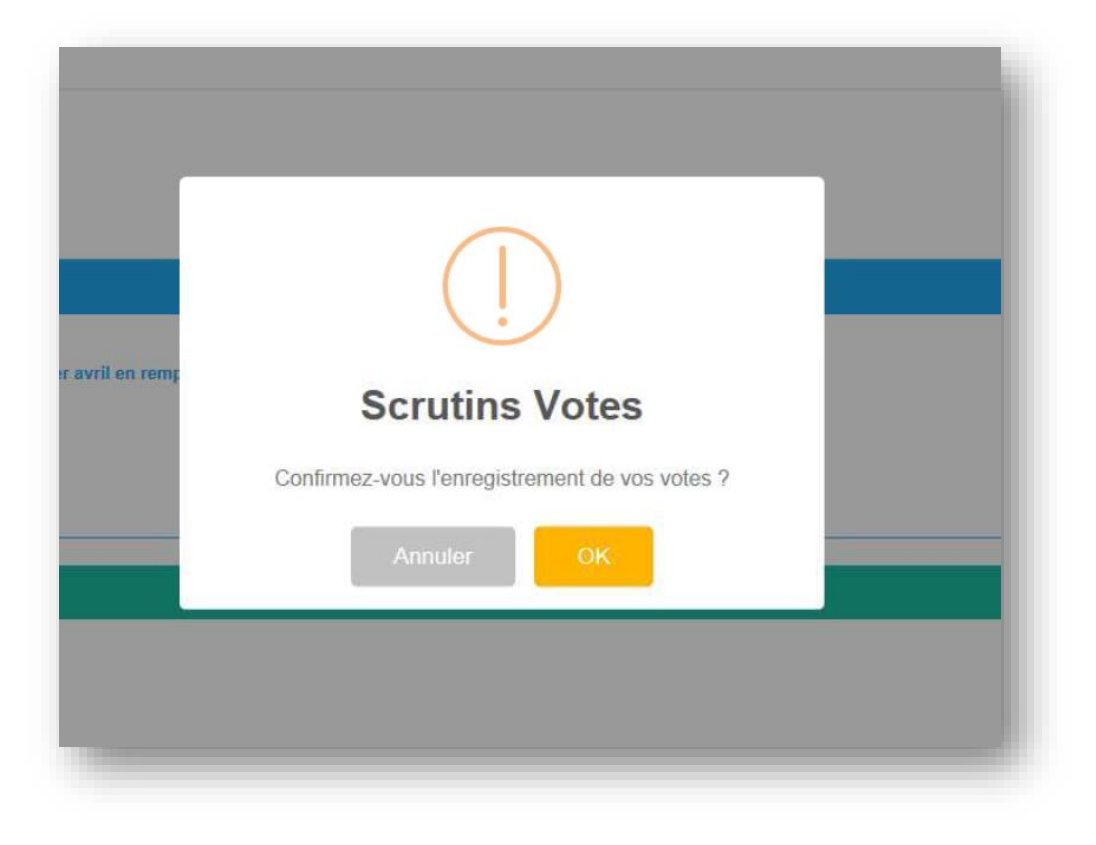

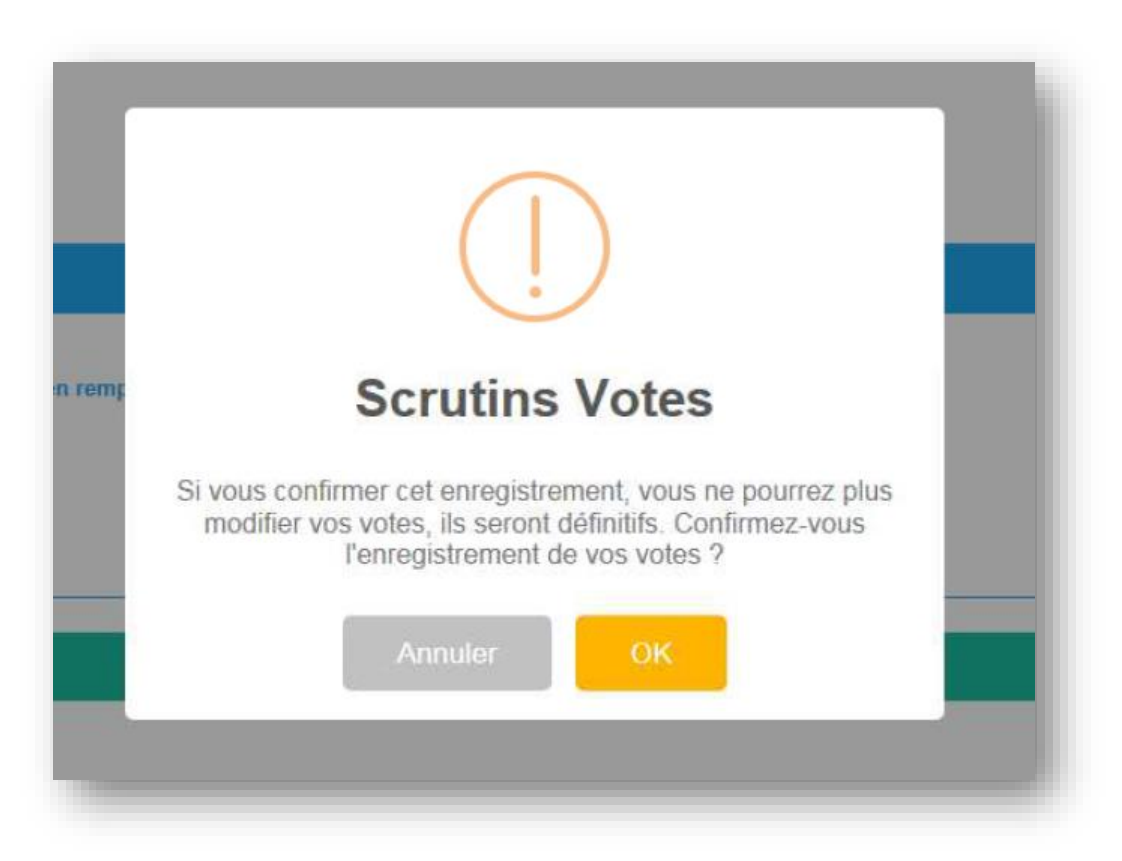

## A voté ! Merci de votre participation !

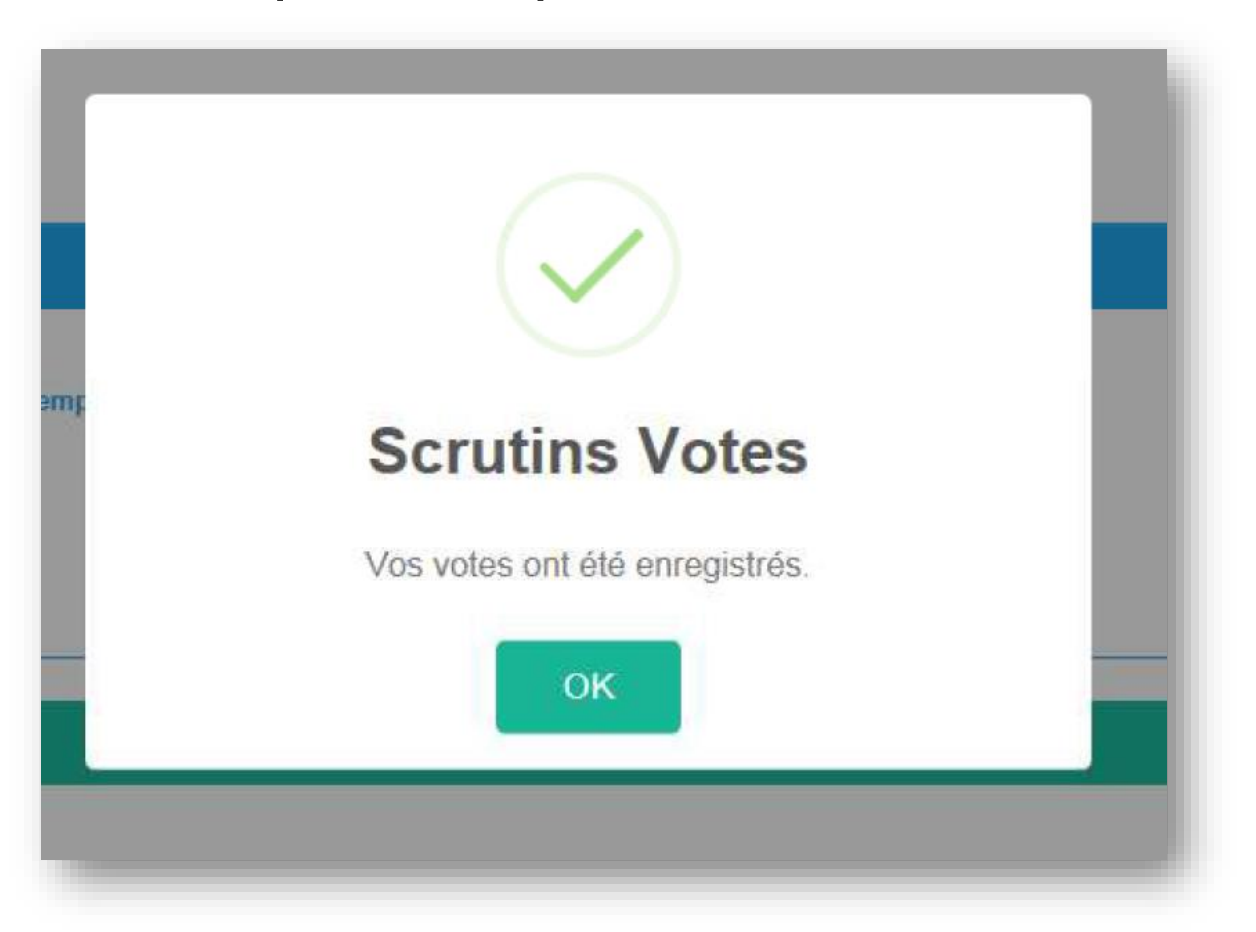